# QUICK-GUIDE Sådan indberetter du tællinger i kirketællingsmodulet

### Log på sogn.dk

Tilgå administrationsmodulet til sogn.dk enten gennem intranettet eller sogn.dk/admin. Hvis du er menighedsrådsmedlem skal du logge på ved hjælp af dit NemID. Hvis du er præst og sidder på en PC leveret af Folkekirkens IT er du allerede logget ind, og skal blot åbne intranettet og tilgå sogn.dk derfra. Alle andre skal logge ind gennem sogn.dk/admin med sognekode og password. For yderligere instrukser se QUICK-GUIDE log in, som du finder<u>her</u>.

## Indberet tællinger i kirketællingsmodulet

#### Tilgå menupunkt

Klik på menupunktet "Administration" i venstre side. Vælg "Kirketælling".

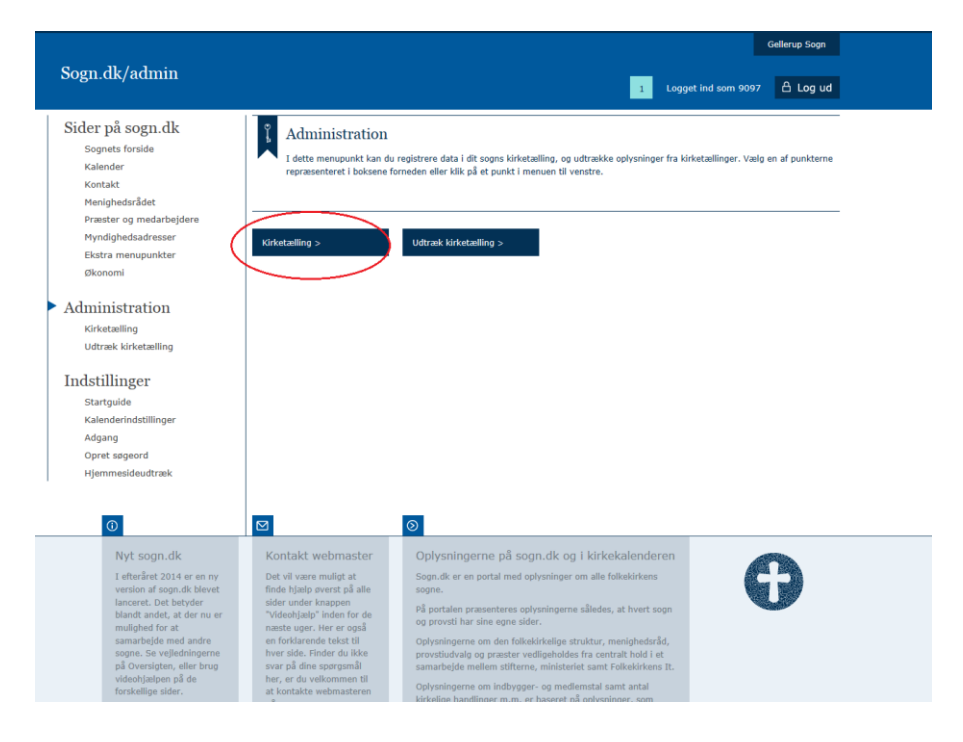

#### Indberet tællinger

På oversigten ser du alle de begivenheder, der er oprettet i kalenderen til dags dato. Find den begivenhed du vil indberette en tælling for.

1. Udfyld "Antal deltagere", "Evt. dåb" og "Evt. konfirmationer". Lad felterne stå tomme, hvis der ikke har været dåb eller konfirmation.

- 2. Udfyld feltet "Kommentar", hvis du har en kommentar til tællingen.
- 3. Klik på "Godkend".

Du kan også slette en tælling, hvis den ikke skal tælles på, ved at klikke i "Slet".

|                                                                       |                                 |                                          |                                |                                                                                                    |                                             | Generou      | 1000      |
|-----------------------------------------------------------------------|---------------------------------|------------------------------------------|--------------------------------|----------------------------------------------------------------------------------------------------|---------------------------------------------|--------------|-----------|
| Sogn.dk/admin                                                         |                                 |                                          |                                | 1                                                                                                    | 1 Logget ind som 9097                       | A Lo         | og ud     |
| Sider på sogn.dk<br><sup>Sognets</sup> forside<br>Kalender<br>Kontakt | Kirket<br>På denne<br>"Indberet | ælling<br>side kan du n<br>tællinger" og | egistrere dat<br>"Ret i allere | dit sogns kirketælling, og redigere i de allered<br>indberettede" alt efter, hvad du ønsker at forel | a indberettede tællinger. Skift<br>age dig. | : mellem fan | herne     |
| Menighedsrådet<br>Præster og medarbejdere<br>Myndighedsadræsser       | Gellerup Sogn 🤇                 | $\supset$                                |                                |                                                                                                    |                                             | Print        | skema     |
| Ekstra menupunkter<br>Økonomi                                         | Indberet tælling                | er Retia                                 | llerede indbe                  | ttede tællinger                                                                                      | $\sim$                                      |              |           |
|                                                                       | Kirke گے                        | 📳 Dato                                   | Tidspunkt                      | egivenheds-type Antal<br>deltagere Evt. dåb                                                          | vt.<br>confirmationer                       | Godkend      | Slet      |
| <ul> <li>Administration</li> <li>Kirketælling</li> </ul>              | Gellerup Kirke                  | 11-09-14                                 | 12:30                          | abysalmesang i Gelle 🗘                                                                               | <b></b>                                     | 0            | $\otimes$ |
| Udtræk kirketælling                                                   | Gellerup Kirke                  | 09-09-14                                 | 13:00                          | ogneeftermiddags hø<br>tgudstjeneste i Geller<br>p Kirke                                             | 0                                           | 0            | $\otimes$ |
| Indstillinger<br><sub>Startguide</sub>                                | Gellerup Kirke                  | 07-09-14                                 | 11:30                          | ialmeSangsSøndag i<br>ellerup Kirke                                                                  | î 🖓                                         | 0            | $\otimes$ |
| Kalenderindstillinger<br>Adgang                                       | Gellerup Kirke                  | 07-09-14                                 | 10:00                          | øjmesse                                                                                              | 0                                           | 0            | $\otimes$ |
| Opret søgeord<br>Hjemmesideudtræk                                     | Gellerup Kirke                  | 05-09-14                                 | 18:00                          | nternational aften i G                                                                               | 0                                           | 0            | $\otimes$ |
| - joint and a difficient                                              | Gellerup Kirke                  | 04-09-14                                 | 12:30                          | abysalmesang i Gelle 🗘 🗘                                                                             | 0                                           | 0            | $\otimes$ |
|                                                                       | Gellerup Kirke                  | 31-08-14                                 | 19:00                          | irænseløs koncert i G                                                                                | 0                                           | 0            | $\otimes$ |
|                                                                       | Gellerup Kirke                  | 31-08-14                                 | 10:00                          | øjmesse                                                                                              | <b>\$</b>                                   | 0            | $\otimes$ |
|                                                                       | Gellerup Kirke                  | 27-08-14                                 | 19:00                          | Ieditativ dans i Geller 🗘 💭                                                                          | 0                                           | 0            | $\otimes$ |
|                                                                       |                                 |                                          |                                | aanaaftarmiddaa i C                                                                                  | -                                           |              |           |

#### Ret i allerede indberettede kirketællinger

De tællinger, der er blevet godkendt i oversigten ryger automatisk over i fanen "Ret i allerede indberettede kirketællinger".

- 1. Ret tallet i "Antal deltagere", "Evt. dåb" og "Evt. konfirmationer".
- 2. Ret teksten i feltet "Kommentar", hvis den skal ændres.
- 3. Klik på "Godkend".

Du kan også slette en tælling herfra, hvis den ikke skal indgå i tællingerne, ved at klikke på "Slet".

|                                                                                                    |                                                    |                                               |                                  |                                                     |                              |                                |                                   |                 | Gellerup    | Sogn  |
|----------------------------------------------------------------------------------------------------|----------------------------------------------------|-----------------------------------------------|----------------------------------|-----------------------------------------------------|------------------------------|--------------------------------|-----------------------------------|-----------------|-------------|-------|
| Sogn.dk/admin                                                                                                    |                                                    |                                               |                                  |                                                     |                              |                                | 1 Logget                          | ind som 9097    | , Au        | og ud |
| Sider på sogn.dk<br>Sognets forside<br>Kalender<br>Kontakt                                                                                                    | Kirke<br>På denne<br>"Indberet                     | tælling<br>e side kan du r<br>t tællinger" og | egistrere dat<br>) "Ret i allere | a i dit sogns kirketælli<br>de indberettede" alt ef | ng, og redig<br>ter, hvad du | ere i de alle<br>I ønsker at f | rede indberettede<br>oretage dig. | tællinger. Skif | t mellem fa | nerne |
| Menighedsrädet<br>Præster og medarbejdere<br>Myndighedsadresser<br>Ekstra menupunkter<br>Økonomi                                                                      | Gellerup Sogn                                      | ⊘<br>ger Retia                                | Illerede indbe                   | erettede tællinger                                  | >                            |                                |                                   |                 | Print       | skema |
| <ul> <li>Administration         Kirketælling         Udtræk kirketælling     </li> <li>Indstillinger         Startguide         Kalenderindstillinger     </li> </ul> | Kirke ایے                                          | 📳 Dato                                        | Traspunkt                        | Degivenheas-type                                    | Antal<br>deltagere           | Evt. dåb                       | Evt.<br>konfirmationer            | Kommentar       | Godkend     | Slet  |
|                                                                                                    | Gellerup Kirke                                     | 11-09-14                                      | 08:58                            | Arrangement                                         | 5                            | 0                              | 0                                 | Q               |             | 8     |
|                                                                                                    | Gellerup Kirke                                     | 11-09-14                                      | 17:00                            | Værestedsaften i Gelle<br>rup Kirke                 | з (                          | 0                              | 0                                 | Q               |             | 8     |
|                                                                                                    | Gellerup Kirke                                     | 03-09-14                                      | 14:20                            | Gudstjeneste                                        | 2                            | 1                              | 3                                 | Q               |             | 8     |
|                                                                                                    | Gellerup Kirke                                     | 07-09-14                                      | 14:21                            | Gudstjeneste                                        | 1                            | 2                              | 3                                 | Q               |             | 8     |
| Adgang<br>Opret søgeord<br>Hjemmesideudtræk                                                                                                    | Total counted ever<br>Load more                    | nts: 13                                       | Ø                                |                                                     |                              |                                |                                   |                 |             |       |
| Nyt soan.dk                                                                                                    | Kontakt w                                          | ebmaster                                      | Qp                               | vsningerne på so                                    | an.dk.oc                     | ı i kirkeka                    | alenderen                         |                 |             |       |
| I efteråret 2014 er en ny<br>version af sogn.dk blevet<br>lanceret. Det betyder                                                                                       | Det vil være n<br>finde hjælp øv<br>sider under kr | nuligt at<br>verst på alle<br>nappen          | Sogr                             | n.dk er en portal med<br>ne.                        | oplysninger                  | om alle folk                   | ekirkens                          |                 | Ð           |       |

#### Indberet tælling, der ikke kommer fra kalenderen

Du kan indberette en tælling, der ikke kommer fra en oprettet begivenhed i kalenderen, ved at klikke på fanen "Indberet tællinger" og scrolle ned i bunden.

|                |          |       | L                                   |     |   |    | N        |   | + |
|----------------|----------|-------|-------------------------------------|-----|---|----|----------|---|---|
| Gellerup Kirke | 27-07-14 | 10:00 | Højmesse                            | - Û | Ŷ | Ŷ  | $\nabla$ | 0 |   |
| Gellerup Kirke | 20-07-14 | 10:00 | Højmesse                            | ¢   | ¢ | Ŷ  | $\nabla$ | 0 |   |
| Gellerup Kirke | 13-07-14 | 10:00 | Højmesse                            | Ĵ.  | Ŷ | Ŷ  | Q        | 0 |   |
| Gellerup Kirke | 06-07-14 | 10:00 | Højmesse                            | Ĵ.  | Ŷ | ¢  | Q        | 0 | Τ |
| ellerup Kirke  | 05-07-14 | 02:30 | 3S DKM TEST ARRAN<br>GEMENT 10      | ÷.  | Ŷ | ¢  | Q        | 0 |   |
| Gellerup Kirke | 05-07-14 | 02:00 | Musikgudstjeneste                   | Ŷ   | Ŷ | ¢  | Q        | 0 |   |
| Gellerup Kirke | 29-06-14 | 10:00 | Højmesse                            | Ŷ   | Ŷ | ¢  | Q        | 0 |   |
| Gellerup Kirke | 26-06-14 | 17:00 | Børne- og familiegudst<br>jeneste   | ¢   | Ŷ | ¢  | Q        | 0 |   |
| Gellerup Kirke | 22-06-14 | 10:00 | Højmesse                            | ¢   | ÷ | Ŷ  | $\Box$   | 0 |   |
| Gellerup Kirke | 19-06-14 | 17:00 | Værestedsaften i Gelle<br>rup Kirke | ¢   | ¢ | Ŷ  | $\nabla$ | 0 |   |
| Gellerup Kirke | 15-06-14 | 10:00 | Højmesse                            | Ĵ.  | Ŷ | Ŷ  | $\Box$   | 0 |   |
| Gellerup Kirke | 13-06-14 | 18:00 | International aften i G             | Ĵ   | ¢ | \$ | Q        | 0 | ( |

- 1. Klik på "Tilføj tællinger, der ikke er fra kalenderen".
- 2. Vælg kirke, som tællingen skal indberettes for.
- 3. Vælg dato og tidspunkt.
- 4. Vælg begivenhedstype.
- 5. Indtast "Antal deltagere", "Evt. dåb" og "Evt. konfirmation".
- 6. Udfyld feltet "Kommentar", hvis du har en kommentar til tællingen.
- 7. Klik på "OK".

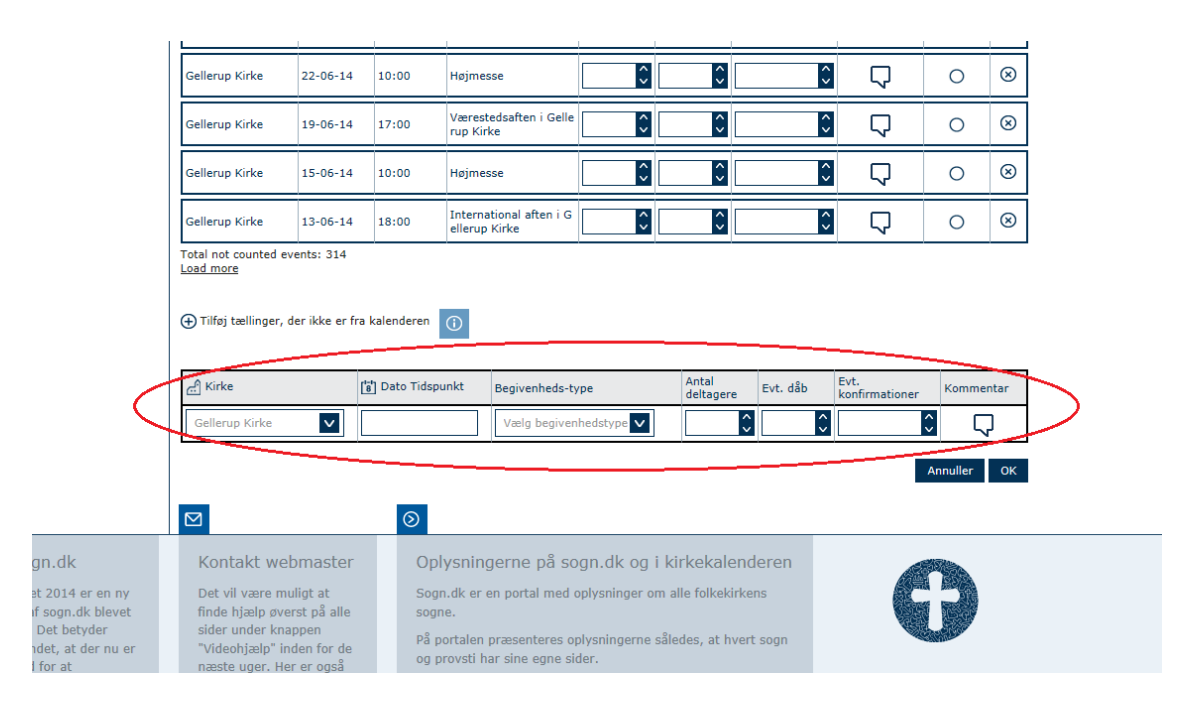

## Udtræk kirketælling

#### Tilgå menupunkt

For at udtrække oplysninger om tidligere og fremtidige begivenheder skal du klikke på menupunktet "Administration". Vælg "Udtræk kirketælling".

|                                                                                       | Gellerup Sogn                                                                                                    |
|---------------------------------------------------------------------------------------|----------------------------------------------------------------------------------------------------|
| Sogn.dk/admin                                                                         | 1 Logget ind som 9097 🛆 Log ud                                                                                                    |
| Sider på sogn.dk<br>Sognets forside<br>Kalender<br>Kontakt<br>Menighedsrådet          | Administration I dette menupunkt kan du registrere data i dit sogns kirketælling, og udtrække oplysninger fra kirketællinger. Vælg en af punkterne repræsenteret i boksene formeden eller klik på et punkt i menuen til venstre. |
| Præster og medarbejdere<br>Myndighedsadresser<br>Ekstra menupunkter<br>Økonomi        | Kirketælling > Udtræk kirketælling >                                                                                                    |
| <ul> <li>Administration</li> <li>Kirketælling</li> <li>Udtræk kirketælling</li> </ul> |                                                                                                    |
| Indstillinger<br>startguide<br>Kalenderindstillinger<br>Adgang<br>Opret søgeord       |                                                                                                    |
| Hjemmesideudtræk                                                                      | ☑     ☑       Kontakt webmaster     Oplysningerne på sogn.dk og i kirkekalenderen                                                                                                    |

- 1. Vælg type for udtrækket (begivenhed, arrangement, kirkelig handling).
- 2. Vælg det format, du ønsker udtrækket i.
- 3. Vælg periode for hvilken udtrækket skal gælde.
- 4. Klik på "Udtræk oplysninger".

|                                                                                                    | Gellerup Sogn                                                                                                    |
|----------------------------------------------------------------------------------------------------|----------------------------------------------------------------------------------------------------|
| Sogn.dk/admin                                                                                                    | 1 Logget ind som 9097 🛆 Log ud                                                                                                    |
| Sider på sogn.dk<br><sup>Sognets forside</sup><br>Kalender<br>Kontakt                                                              | Udtræk oplysninger<br>På denne side kan du udtrække oplysninger om tidligere og fremtidige gudstjenester og arrangementer. Vælg hvilken type<br>begivenhed du ønsker oplysninger omkring, til- og fradato, samt det format du ønsker at få oplysningerne ud i. |
| Menighedsrådet<br>Præster og medarbejdere<br>Myndighedsadresser<br>Ekstra menupunkter<br>Økonomi<br>Administration<br>Kirketælling | Udtræk oplysninger om tidligere gudstjenester og arrangementer<br>Vælg type: Alle typer Vælg format: Microsoft Excel V<br>Periode: Fra: Til: Til: Til: Udtræk oplysninger                                                                                      |
| Udtræk kirketælling<br>Indstillinger<br>Startguide<br>Kalenderindstillinger<br>Adgang<br>Opret søgeord<br>Hjemmesideudtræk         |                                                                                                    |
| $\odot$                                                                                                    |                                                                                                    |
| Nyt sogn.dk                                                                                                    | Kontakt webmaster Oplysningerne på sogn.dk og i kirkekalenderen                                                                                                    |